## How a Provider creates additional users for a Compass account (e.g. practice staff)

The information required to create a participant is:

- Forename
- Surname
- Location (enter an existing location ID or create a new one if needed using the green plus)
- Email Address (needs to be unique)

There are a number of different user roles available and these can be seen by clicking User Roles

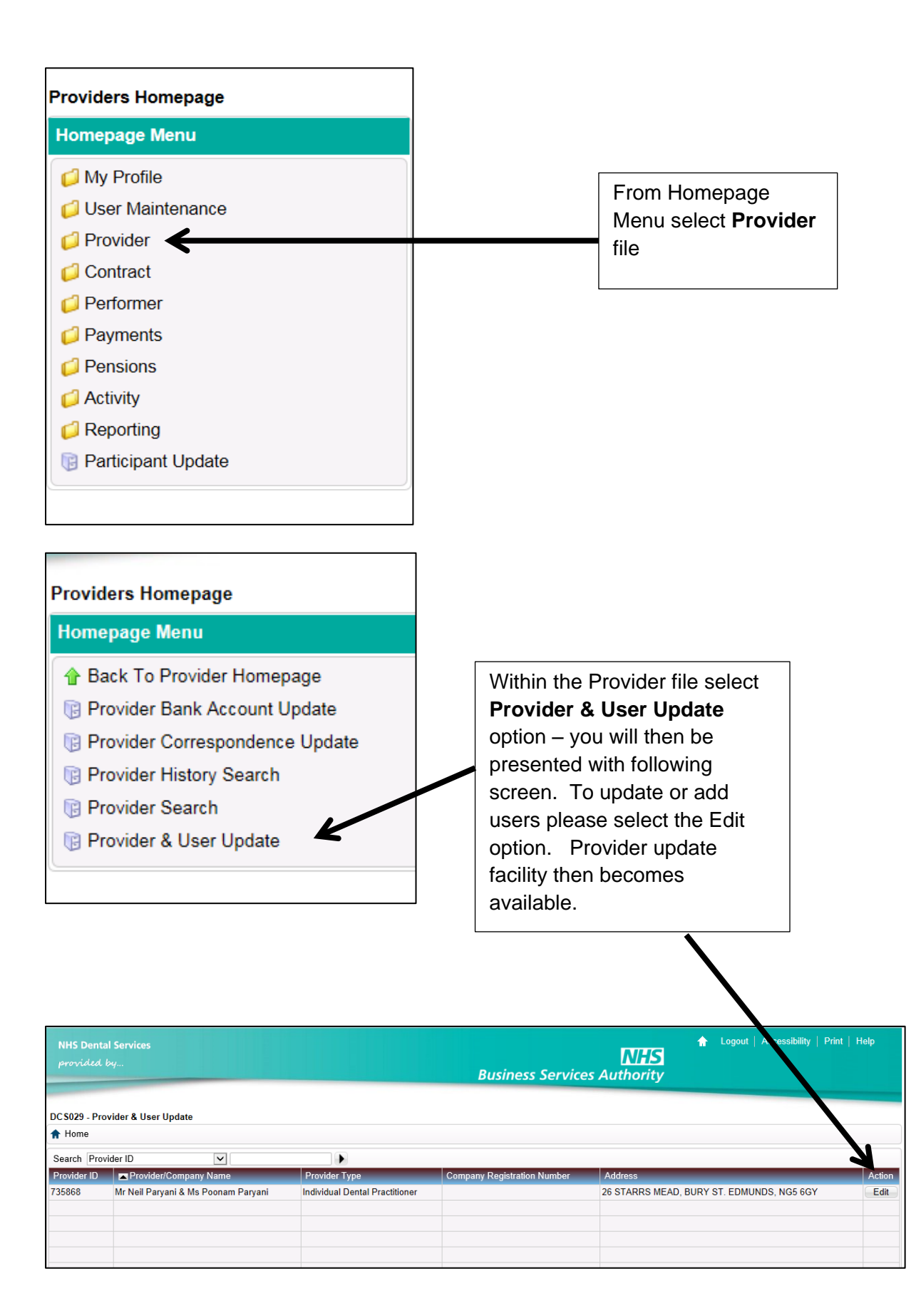

**Provider & User Update** has a General tab and a Participants tab. Select Participants tab

| rovider ID 73586                                                                                                    |                                                                                                    |                                |                                    |                                                                   |                                                                      |                 |                                 |  |
|----------------------------------------------------------------------------------------------------|----------------------------------------------------------------------------------------------------|--------------------------------|------------------------------------|-------------------------------------------------------------------|----------------------------------------------------------------------|-----------------|---------------------------------|--|
| General Participan<br>Provider Type<br>_ocation<br>Provider/Company Name<br>Company Registration<br>Number<br>Sank Account Name<br>Bank Account Name<br>Bank Account<br>Building Society Ref<br>Number<br>Effective From Date<br>Effective To Date<br>Correspondence Type | Individual Dental Practit<br>6136<br>26 STARRS MEAD, BUI<br>Mr Neil Paryani & Ms Pro<br>www.nhsbsa.nhs.uk<br>COURTLAND DENTAL<br>538133<br>****0672<br>07/01/2006 Sature<br>Electronic ▼ | ioner                          | Postcode<br>Address<br>Description | NG5 6GY<br>26 STARRS MEAD<br>BURY ST. EDMUNDS<br>North Humberside |                                                                      |                 |                                 |  |
|                                                                                                    |                                                                                                    |                                |                                    |                                                                   | to upuate an                                                         |                 |                                 |  |
| Participant<br>lists all users<br>indicates<br>ther they are                                                                                                    | : <b>s</b><br>5                                                                                                    |                                |                                    | existing use<br>select Edit<br>Provider ca<br>own details         | option – a<br>annot Edit thei                                        | r               |                                 |  |
| Participant<br>lists all users<br>indicates<br>ther they are<br>ive<br>Provider & User Upda                                                                                                    | 25868                                                                                                    |                                | _                                  | existing use<br>select Edit<br>Provider ca<br>own details         | er then please<br>option – a<br>annot Edit thei                      | r               | ×                               |  |
| Participant<br>lists all users<br>indicates<br>ther they are<br>ive<br>Provider & User Upda<br>Provider ID 73<br>General Partici                                                                                                    | IS<br>S<br>D<br>He<br>H5868                                                                                                    |                                |                                    | existing use<br>select Edit<br>Provider ca<br>own details         | er then please<br>option – a<br>annot Edit thei                      | r               | *                               |  |
| Participant<br>lists all users<br>indicates<br>other they are<br>ive<br>Provider & User Upda<br>Provider ID 73<br>General Partici<br>Search Participant ID<br>Participant ID<br>RINTOUL, MANDEEP                                                                          | ISS<br>S<br>P<br>He<br>He<br>Hose Singh                                                                                                    | V<br>Business Owner/Respo<br>Y | nsible Dentist                     | GDC Number System U<br>265014 Y                                   | lo update an<br>er then please<br>option – a<br>annot Edit thei<br>s | r<br>Actor<br>Y | ×<br>Create<br>Action<br>Edit ▼ |  |

The following screen is presented if you wish to create a new user

The magnifying glass allows you to find an existing Participant – performers on contracts have their unique six digit personal number (*please note this is not their GDC number*), this is also their Participant ID. Non clinical staff (e.g. practice staff) would need to have a Participant ID created and this is achieved by selecting the green plus sign next to the **Participant ID** field.

| Responsible Dentist Up                                                                                                    | date |                                                                                                    | ×    |
|----------------------------------------------------------------------------------------------------|------|----------------------------------------------------------------------------------------------------|------|
| Participant ID<br>Business<br>Owner/Responsible Pers<br>Primary Contact Y/N<br>Job Title<br>Address Title<br>Location<br>Postcode<br>Address |      | Landline Phone Number<br>Landline Extension Number<br>Mobile Phone Number<br>Email Address<br>GDC Number<br>System User<br>Role<br>Please Select • 20 |      |
|                                                                                                    |      | Add Add/Create Can                                                                                                    | ncel |

If you are aware of the Participant ID for a user you can use this to add a user to your contract – if user is a dentist then the Participant ID is their personal six digit number.

If you are creating a new user (**Add Participant**) having selected the green plus option then initially you will need to enter their name and click search.

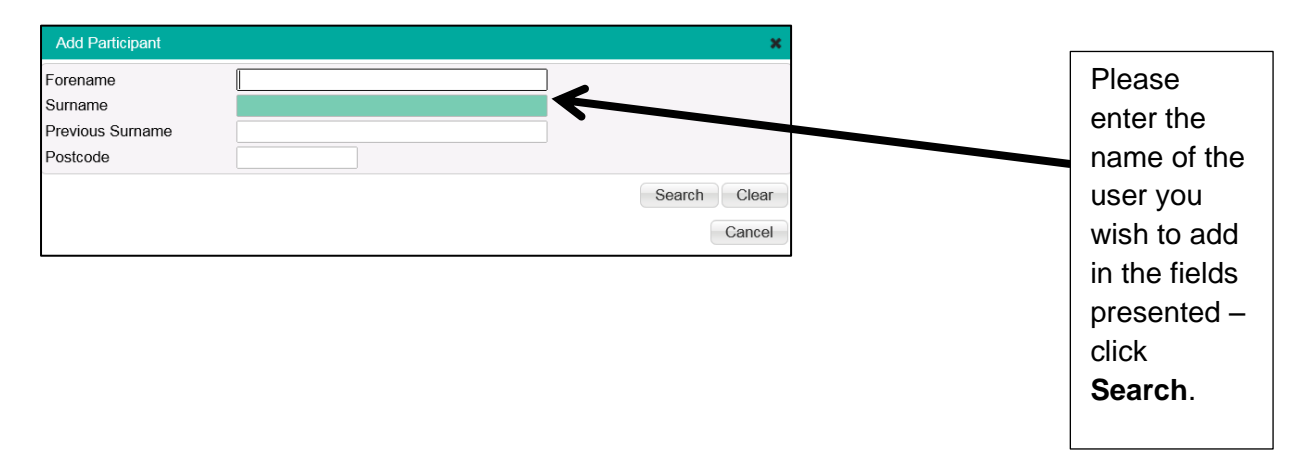

You will be presented with the following Information alert if no matching records are found – click OK.

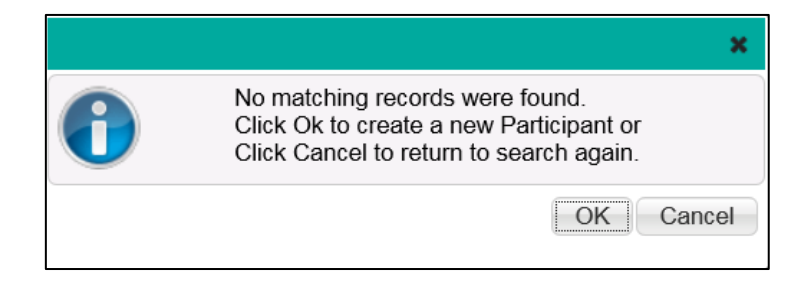

You are then presented with the following screen **Add Participant** – please add details as requested and click **Save**.

| Add Participant              |                | ×           |
|------------------------------|----------------|-------------|
| Title                        | Please select▼ |             |
| Forename                     | Jacob          |             |
| Initials                     |                |             |
| Surname                      | ASTOR          |             |
| Previous Surname             |                |             |
| Address Title                |                |             |
| Location                     | e 🕂 😧 🕂        |             |
| Postcode                     |                |             |
|                              |                |             |
|                              |                |             |
|                              |                |             |
|                              |                |             |
|                              |                |             |
| Landline Phone Number        |                |             |
| Landline Extension<br>Number |                |             |
| Mobile Phone Number          |                |             |
| Fax Number                   |                |             |
| Email Address                |                |             |
| Confirm Email Address        |                |             |
|                              |                | Save Cancel |

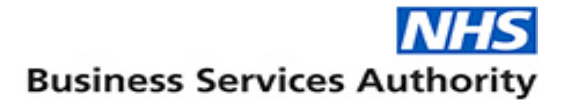

If you wish to

add an

additional

point click

User at this

If the new user is not a Business Owner or the Primary Contact (only one per Provider allowed) you need to select System User Option. Select the Role most appropriate to the user. Click **Add**.

| appropriate to the                                                                                                    | ne user. |              |                                                                                                    |                  | Add/Create<br>option |
|----------------------------------------------------------------------------------------------------|----------|--------------|----------------------------------------------------------------------------------------------------|------------------|----------------------|
| Responsible Dentist Upda                                                                                                    | te       |              |                                                                                                    |                  |                      |
| Participant ID<br>Business<br>Owner/Responsible Person<br>Primary Contact Y/N<br>Job Title<br>Address Title<br>Location<br>Postcode<br>Address | 100158   | ASTOR, Jacob | Landline Phone Number<br>Andline Extension Number<br>Mobil: Phone Number<br>Email Addres<br>GDC Number<br>System User<br>Role | JASTOR@HEVER.COM | ator                 |
|                                                                                                    |          |              |                                                                                                    | Add              | Add/Create Cancel    |

The User is then added to the Participants ID list.

|                | Provider Update                                                    |           |                                    |            |             |                  |            | ×        |  |
|----------------|--------------------------------------------------------------------|-----------|------------------------------------|------------|-------------|------------------|------------|----------|--|
|                | Provider ID 169110                                                 |           |                                    |            |             |                  |            |          |  |
|                | General Participants                                               |           |                                    |            |             |                  |            |          |  |
|                | Search Participant ID                                              | •         |                                    |            |             |                  |            | Create   |  |
|                | Participant ID                                                     | Job Title | Provider Owner/Responsible Dentist | GDC Number | System User | Role             | Active     | Action   |  |
|                | ASTOR, Jacob                                                       |           | N                                  |            | Y           | Activity Manager | Y          | Edit 🗸 🗸 |  |
|                | Dentalign Orthodontics Llp, Unknown                                |           | Y                                  |            | Y           | Business Owner   | Y          | Edit 🗸 🗸 |  |
|                | Participant3, Placeholder                                          |           | Y                                  |            | Y           | Business Owner   | Y          | Edit 🗸 🗸 |  |
| Pl<br>ne<br>ar | ease click Save, the<br>ew User will receive<br>a activation email |           |                                    |            |             |                  |            |          |  |
|                | Records 1 to 3 of 3                                                |           |                                    |            |             | Pa               | ge<br>Save | 1/1 ) )  |  |